<u>Главная | Организация обучения | Организация внеурочной деятельности |</u> Установка форм организации внеурочной деятельности

### Установка форм организации внеурочной деятельности

В справочнике **«Формы организации В**Д» хранятся системные и школьные формы организации внеурочной деятельности.

Системные формы — формы, которые загружены в справочник автоматически. Их нельзя редактировать и удалять.

Школьные формы – формы, которые сотрудник образовательной организации может создавать, редактировать и удалять самостоятельно.

Системные формы по умолчанию готовы к использованию: к ним можно привязать рабочие программы внеурочной деятельности.

#### Как создать форму организации внеурочной деятельности

Для создания формы организации внеурочной деятельности необходимо выполнить следующие действия:

Шаг 1. На рабочем столе выберите «Справочники» → «Внеурочная деятельность» → «Формы организации ВД».

| <b>Орг. обучения</b><br>2023 - 2024 v                                                                                               |                                                                                                    | 🛆 🧰 Текущая организация                                                   |
|----------------------------------------------------------------------------------------------------|----------------------------------------------------------------------------------------------------|---------------------------------------------------------------------------|
| Q Введите название раздела                                                                                                    |                                                                                                    |                                                                           |
| Справочники ⊮≋                                                                                                    | Учебные планы                                                                                                    | Планирование                                                              |
| Общее образование<br>Предметы Формы контроля Периоды промежуточной аттестации Классное руководство                                  | Общее образование<br>Список учебных планов<br>Учебные планы и учащиеся<br>Группы по предмету<br>Группы, учителя, часы | Общее образование                                                         |
| Дополнительное образование<br>Формы контроля<br>Аттестационные периоды<br>Группы, программы, объединения<br>Группы, педагоги, места | Дополнительное образование                                                                                            | Внеурочная деятельность<br>Рабочие программы План внеурочной деятельности |
| Внеурочная деятельность<br>Формы контроля Формы организации ВД                                                                      |                                                                                                    |                                                                           |

Переход в справочник «Формы организации ВД»

Откроется страница «Формы организации внеурочной деятельности».

Согласно требованиям ФГОС внеурочная деятельность организуется по 5 направлениям развития личности:

- спортивно-оздоровительное
- духовно-нравственное
- социальное
- общекультурное
- общеинтеллектуальное

Каждая форма внеурочной деятельности, которую вы создаете, должна быть привязана к одному из направлений в системе.

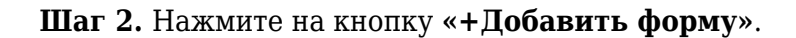

| ормы организации внеурочной дея                | ельности                                        |                                                               |
|------------------------------------------------|-------------------------------------------------|---------------------------------------------------------------|
| Системные                                      | Школьные + Добавить форм                        | у Фильтры                                                     |
| Благотворительная акция<br>Я и моё обучение    | <b>Беседа</b><br>Я и общество                   | Направления <ul> <li>Все</li> <li>Я и моё здоровье</li> </ul> |
| Благотворительная акция<br>Я и профессия       | <b>География</b><br>Я и общество                | Я и моё обучение<br>Я и мои возможности                       |
| Благотворительная акция<br>Я и общество        | <b>Дартс</b><br>Я и мои возможности             | Я и профессия<br>Я и профессия<br>Я и творчество              |
| Благотворительная акция<br>Я и мои возможности | <b>Мастерская 1</b><br>Я и творчество           |                                                               |
| Благотворительная акция<br>Я и моё здоровье    | <b>Мастерская Деда Мороза</b><br>Я и творчество |                                                               |
| Благотворительная акция<br>Я и творчество      | Разговор о важном ООО<br>Я и общество           |                                                               |
| Военно-патриотическое объединение              | Разговоры о важном                              | Сбросить                                                      |

Добавление формы

Шаг 3. Заполните форму организации:

• введите название

Например: «Разговоры о важном», «Мастерская», «Будь здоров».

### **Обратите внимание!** Название не должно совпадать с системными или ранее созданными формами организации.

• выберите направление

Например: «Разговоры о важном» — «Я и общество», «Мастерская» — «Я и творчество», «Будь здоров» — «Я и мое здоровье».

| Добавление формы организации | ×               |
|------------------------------|-----------------|
| Название                     |                 |
| Разговоры о важном           |                 |
| Направление                  |                 |
| Я и общество                 | ~               |
|                              | Отмена Добавить |

Заполнение формы организации

#### Шаг 4. Нажмите на кнопку «Добавить».

Готово, форма организации внеурочной деятельности установлена.

#### Как удалить форму организации внеурочной деятельности

Для удаления формы организации внеурочной деятельности необходимо выполнить следующие действия:

## Шаг 1. На рабочем столе выберите «Справочники» → «Внеурочная деятельность» → «Формы организации ВД».

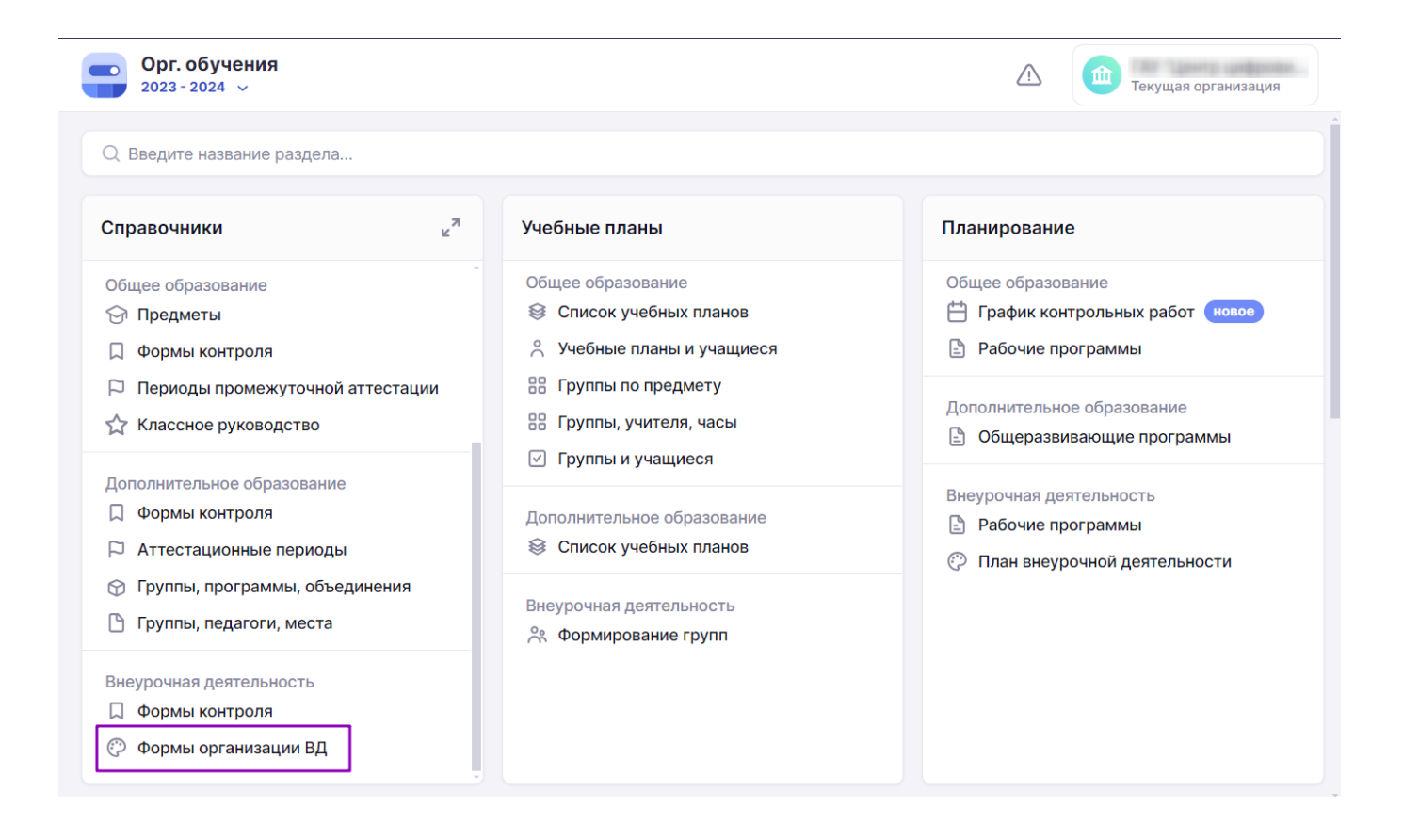

Переход в справочник «Формы организации ВД»

Откроется страница «Формы организации внеурочной деятельности».

Шаг 2. Наведите курсор на форму организации внеурочной деятельности, которую хотите

удалить. Нажмите на появившуюся кнопку «Корзина»

| Орг. обучения<br>2023 - 2024 у Справочники у Учебные планы у Планирование у Ещё у 🛆 🇰 Текущая организация |                                                       |                                          |                                                               |  |  |  |
|----------------------------------------------------------------------------------------------------|-------------------------------------------------------|------------------------------------------|---------------------------------------------------------------|--|--|--|
|                                                                                                    | Формы организации внеурочной деят                     | гельности                                |                                                               |  |  |  |
| ଝ                                                                                                    | Системные                                             | Школьные + Добавить форму                | Фильтры 🔿                                                     |  |  |  |
| °ć<br>°ć                                                                                                  | Благотворительная акция<br>Я и моё обучение           | Беседа<br>Я и общество                   | Направления <ul> <li>Все</li> <li>Я и моё здоровье</li> </ul> |  |  |  |
| 0                                                                                                    | Благотворительная акция<br>Я и профессия              | <b>География</b><br>Я и общество         | Я и моё обучение<br>Я и мои возможности<br>Я и общество       |  |  |  |
| Ħ                                                                                                    | Благотворительная акция<br>Я и общество               | <b>Дартс</b><br>Я и мои возможности      | Я и профессия Я и творчество                                  |  |  |  |
| ÷ċ;-                                                                                                    | Благотворительная акция<br>Я и мои возможности        | Мастерская 1<br>Я и творчество           |                                                               |  |  |  |
| ŷ                                                                                                    | Благотворительная акция<br>Я и моё здоровье           | Мастерская Деда Мороза<br>Я и творчество |                                                               |  |  |  |
| Ω<br>Γ                                                                                                    | Благотворительная акция<br>Я и творчество             | Разговор о важном ООО<br>Я и общество    |                                                               |  |  |  |
| ☆                                                                                                    | Военно-патриотическое объединение<br>Я и моё обуцение | Разговоры о важном                       | Сбросить                                                      |  |  |  |

# Шаг 3. В открывшемся окне нажмите на кнопку «Да, удалить» для подтверждения удаления формы внеурочной деятельности.

| Φ | ормы организации внеурочной деят               | ельности                                 |                                                                   |                                                                         |  |
|---|------------------------------------------------|------------------------------------------|-------------------------------------------------------------------|-------------------------------------------------------------------------|--|
|   | Системные                                      | Школьные                                 | + Добавить форму                                                  | Фильтры                                                                 |  |
|   | Благотворительная акция<br>Я и моё обучение    | <b>Беседа</b><br>Я и общество            |                                                                   | Направления <ul> <li>Все</li> <li>и моё здоровье</li> </ul>             |  |
|   | Благотворительная акция<br>Я и профессия       | <b>География</b><br>Я и общество         | Удалить форму организ<br>внеурочной деятельнос<br>Да, удалить Отм | зации<br>сти? и моё обучение<br>и мои возможности<br>нена<br>и общество |  |
|   | Благотворительная акция<br>Я и общество        | <b>Дартс</b><br>Я и мои возможнос        | сти                                                               | Я и профессия                                                           |  |
|   | Благотворительная акция<br>Я и мои возможности | Мастерская 1<br>Я и творчество           |                                                                   |                                                                         |  |
|   | Благотворительная акция<br>Я и моё здоровье    | <b>Мастерская Деда</b><br>Я и творчество | Мороза                                                            |                                                                         |  |
|   | Благотворительная акция<br>Я и творчество      | Разговор о важном<br>Я и общество        | 1000                                                              |                                                                         |  |
|   | Военно-патриотическое объединение              | Разговоры о важно                        | м                                                                 | Сбросить                                                                |  |

#### Обратите внимание!

Если созданная форма организации внеурочной деятельности используется в одной из реализуемых программ, удалить такую форму из справочника невозможно.

Подробнее узнать о работе в справочнике можно здесь.